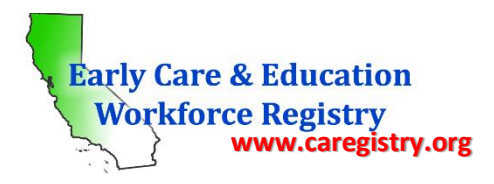

# **Table of Contents**

| I.   | Create | e a profile                                              |
|------|--------|----------------------------------------------------------|
|      | a.     | Create a profile and/or log-in to existing profilePage 1 |
|      | b.     | Quick Links Home PagePage 1                              |
| н.   | Search | n for a Training                                         |
|      | a.     | Search optionsPage 2                                     |
|      | b.     | Find a TrainingPage 4                                    |
|      | c.     | Training InformationPage 5                               |
| III. | Enroll | in a Training                                            |
|      | a.     | Enroll Now – Update InformationPage 6                    |
|      | b.     | Enroll Now – Final StepPage 7                            |
|      | c.     | Enrollment ConfirmationPage 8                            |
| IV.  | Withd  | Iraw from a Training                                     |
|      | a.     | My Training EnrollmentsPage 8                            |
|      | b.     | Withdraw by contacting sponsorPage 9                     |
|      | c.     | Self-WithdrawPage 10                                     |
|      | d.     | Re-EnrollPage 11                                         |
| v.   | Comp   | leted Training/Profile Update                            |
|      | a.     | Education and Training ReportPage 11                     |
|      | b.     | SurveyPage 13                                            |
| VI.  | Instru | ctor Access RequestPage 15                               |
| VII. | Conta  | ct UsPage 16                                             |

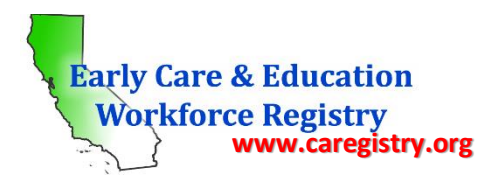

# Training Calendar User Guide Registry Participants

The ECE Workforce Registry's Training Calendar is designed to give Registry participants access to a variety of trainings across California. However, Training Organizations are currently restricted to those publicly funded in Los Angeles, San Francisco, and Santa Clara counties. Registry participants will be able to search for trainings, view details about the training and the instructor, enroll in the training, pay for the training (if applicable), and provide feedback on the training all in one place. In addition, attendance at training workshops will automatically be added to the Registry participants profile in the Education and Training Report. The following step-by-step instructions are for Registry participants.

# I: Create a profile

To access the Training Calendar, you must have an active Registry profile.

• To create a profile, go to <u>www.caregistry.org</u> and click *"register now"* and complete the registration process. An email address is required and will serve as the "user name" upon login.

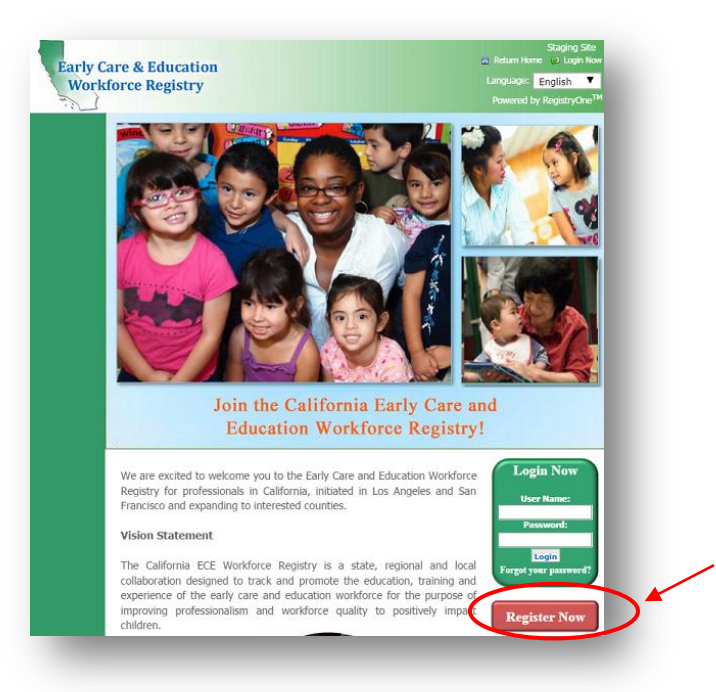

• Once you login to your profile, you will see the "Quick Links" home page. Click the silver "Training Calendar" square to access the calendar.

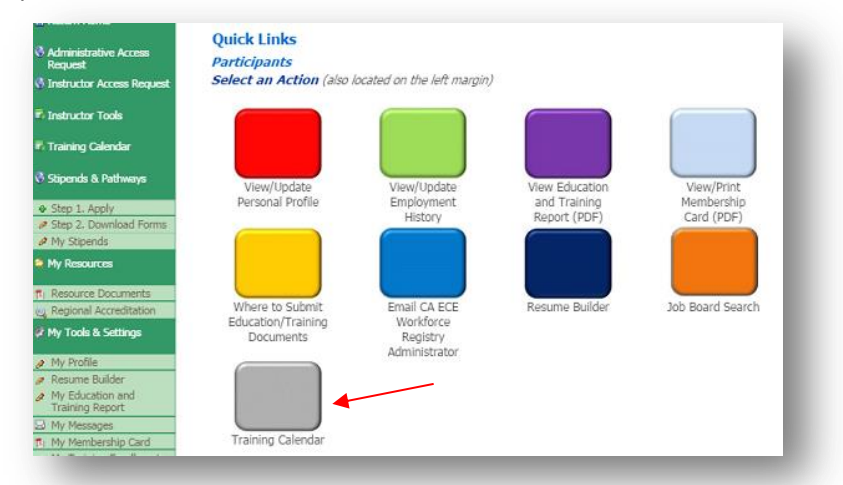

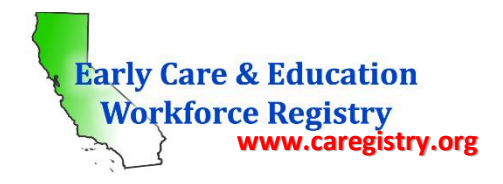

#### II: Search for a Training

Upon clicking the Training Calendar quick link, you will be directed to the "Training Search" page (see screenshot below). There are multiple ways to search for trainings:

• II.a: Search Options

#### Training Search

You may search the directory of instructional resources to find professional development that meets your needs.

Select a search category and input the desired search criteria then click 'Search'.

|   | Training Type (Hold down the Ctrl (windows) / Command (Mac) button to select multiple options.)                    |         |
|---|----------------------------------------------------------------------------------------------------|---------|
|   | Classroom                                                                                                    |         |
|   | Web-based Self-Paced/Ongoing                                                                                       |         |
|   | Web-based Time Specific These two are online trainings                                                             | -       |
|   |                                                                                                    |         |
|   | Interaction Type (Hold down the Ctrl (windows) / Command (Mac) button to select multiple options.)                 |         |
|   | Coaching                                                                                                    | *       |
|   | Consultation                                                                                                    |         |
|   | Peer-to-Peer/Professional Learning Community                                                                       | •       |
|   | Competency-Core Knowledge Area (Hold down the Ctrl (windows) / Command (Mac) button to select multiple opt         | tions.) |
|   | Health, Safety and Nutrition                                                                                       |         |
|   | Leadership in Early Childhood Education                                                                            | _       |
|   | Professionalism                                                                                                    | _       |
|   | Administration and Supervision                                                                                     | · ·     |
|   | Course/Training Title (type in keyword)                                                                            |         |
|   | 4                                                                                                    |         |
|   | Age Group Served (Hold down the Ctrl (windows) / Command (Mac) button to select multiple options.)                 |         |
|   | Adults in Field                                                                                                    |         |
| / | Parents/Families                                                                                                   |         |
| / | Infant (Birth to 18 Months)<br>Toddler (19 Months to 36 Months)                                                    | -       |
|   |                                                                                                    |         |
|   | INTENDED AUDIENCE (Hold down the Ctrl (windows) / Command (Mac) button to select multiple options.) Teaching Staff |         |
|   | Transitional Kindergarten Staff                                                                                    | -       |
|   | Administration/Leadership Staff                                                                                    |         |
|   | Family Child Care Provider                                                                                         | •       |
|   | Training Language (Hold down the Ctrl (windows) / Command (Mac) button to select multiple options.)                |         |
|   | Arabic                                                                                                    |         |
|   | Armenian                                                                                                    |         |
|   | Cantonese                                                                                                    | -       |
|   | English                                                                                                    | ·       |
|   | Infant/Toddler Foundations (Hold down the Ctrl (windows) / Command (Mac) button to select multiple options.)       |         |
|   | Longuiste Development                                                                                              |         |
|   | Percentual and Motor Development                                                                                   |         |
|   | Social - Emotional Development                                                                                     | Ŧ       |
|   | Preschool Foundations (Hold down the Ctrl (windows) / Command (Mar) button to select multiple options )            | -       |
|   | English-language Development                                                                                       |         |
|   | Health                                                                                                    | -       |
|   | History/Social Science                                                                                             |         |
| _ | Language and Literacy                                                                                              | •       |
|   |                                                                                                    |         |

#### Search Option #1:

You can search for a training by one, two, or all of the boxed categories shown here.

Each category has a multiple choice selection of options to choose from. Each search box is optional. You can choose as many selections as you want from as many boxes as you want. You can also leave a box blank.

You can choose more than one option per category by holding down the "Ctrl" button on your keyboard and clicking all the options you want per category. Click the up & down arrows in the boxes to see all the choice options.

Once all options have been selected, click "Search" at the bottom of the screen (next page)

#### Search Option #2:

You can choose NOT to search by the boxed categories as shown in option 1, and type in a keyword of the title of the training you would like to attend here.

Example: If you would like to attend a Food and Nutrition training, you can type "food" as the key word and all trainings with the word "food" will populate.

Once you have typed in the title or keyword, click "Search" at the bottom of the screen (next nage)

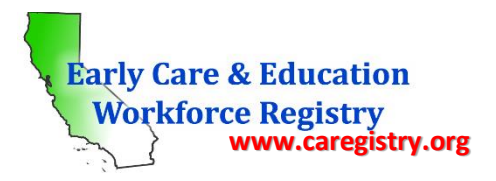

|                                                                                                    |   | Health & Safety (Hold down the Ctrl (windows) / Command (Mac) button to select multiple options.) Child Abuse and Neglect Obesity/Nutrition/Physical Activity Signs of Illness/Blood borne Pathogens Sudden Infant Death Syndrome (SIDS) |
|----------------------------------------------------------------------------------------------------|---|----------------------------------------------------------------------------------------------------|
| Search Option #3:                                                                                                    | _ | Observation and Assessment Tools (Hold down the Ctrl (windows) / Command (Mac) button to select multiple options.) DRDP (Desired Results for Children and Families) ASQ/ASQ-SE (Ages and Stages Questionaire - Social/Emotional) Other   |
| You can leave the top 2 search options on<br>the previous page alone and search for<br>trainings here.                               |   | Date Range (select range)                                                                                                    |
| You can click the calendar icons and search by date range only AND/OR                                                                |   | Start: End: End: Instructor Name (type in keyword) test instructor                                                                                                    |
| If you know the instructor you want, type in<br>the name AND/OR sponsor name and see all<br>trainings for the instructor or sponsor. |   | Sponsor Name (type in keyword)<br>test sponsor                                                                                                    |
| You can leave all fields here blank and search<br>by County only using the drop down box, or                                         |   | City (type in keyword)                                                                                                    |
| type in the city or zip code.                                                                                                    |   | Zip Code Search Radius Miles                                                                                                    |
|                                                                                                    |   | Search a check here to see a list of trainings based on search checha                                                                                                    |

#### Search Option #4:

You can leave all search options blank and click "Search" to see a list of <u>all</u> trainings that have been posted to the calendar.

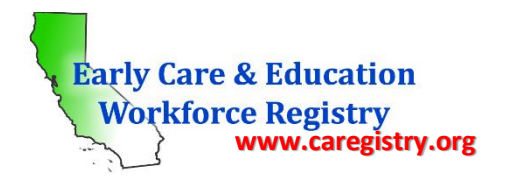

## • II.b: Find Training

Upon clicking "Search" in the Training Search page as shown above, you will be directed to the *Find Training* page which will contain a list of all the trainings that fit your search criteria (*see screenshot on next page*).

|                  | Administrative Arcess                                        | Find  | Trainin            | ıg                                                   |         |                  |                                  |                         |                 |                      |
|------------------|--------------------------------------------------------------|-------|--------------------|------------------------------------------------------|---------|------------------|----------------------------------|-------------------------|-----------------|----------------------|
|                  | Request                                                      | Sear  | ch returne         | ed 21 results. ≤                                     | First 🔇 | Page: 1 / 2      | 2 🔊 <u>Last &gt;</u>             | Go To Pag               | e: 1 🔻          |                      |
|                  | 🖏 Instructor Tools                                           |       | Training<br>Code + | Training Name v                                      | Hours Y | Location ¥       | Event Type v                     | Instructor              | Start<br>Date - |                      |
|                  | 🖏 Training Calendar                                          | 0     | CARE 341           | Child Care Orientation                               | 11.00   | Internet         | Web-Based Self-<br>Paced/Ongoing | Cinderella<br>Test      | Anytime         |                      |
|                  | 🖏 Stipends & Pathways                                        | ٢     | DESI 458           | Elements Of Program Design<br>Certificate Progr      | 15,00   | Internet         | Web-Based Self-<br>Paced/Ongoing | Duluth<br>Georgia       | Anytime         |                      |
|                  | Step 1. Apply     A Step 2. Download Forms                   | 0     | DESI 458           | Elements Of Program Design<br>Certificate Progr      | 15.00   | Internet         | Web-Based Self-<br>Paced/Ongoing | Duluth<br>Georgia       | Anytime         |                      |
|                  | <ul> <li>My Stipends</li> </ul>                              | 0     | SAFE 700           | Food Service & Food Safety<br>Certificate            | 2.58    | Internet         | Web-Based Self-<br>Paced/Ongoing | Test Again              | Anytime         |                      |
|                  | My Resources                                                 | 0     | NUTFIT<br>453      | Nutrition And Fitness<br>Certificate                 | 12.50   | Internet         | Web-Based Self-<br>Paced/Ongoing | Duluth<br>Georgia       | Anytime         |                      |
|                  | Resource Documents     Regional Accreditation                | 0     | PLAY 123           | Outdoor Play Is Key To Child<br>Development          | 5.25    | Internet         | Web-Based Self-<br>Paced/Ongoing | Test Again              | Anytime         |                      |
|                  | 🖉 My Tools & Settings                                        | 0     | WRT 543            | Writing Practices In<br>Professional Contexts        | 5.45    | Internet         | Web-Based Self-<br>Paced/Ongoing | Duluth<br>Georgia       | Anytime         |                      |
|                  | My Profile                                                   | 0     | EMER 100           | First Aid Responding To<br>Emergencies               | 4.00    | San<br>Francisco | Classroom                        | Duluth<br>Georgia       | 08/06/2015      |                      |
|                  | <ul> <li>Resume Builder</li> <li>My Education and</li> </ul> | 0     | EMER 100           | First Aid Responding To                              | 4.00    | Los<br>Angeles   | Classroom                        | Test1 Test<br>Chinese   | 08/10/2015      |                      |
|                  | Training Report<br>My Messages                               | 0     | ADM109             | Developing Leadership In<br>Early Care And Education | 3.00    | Applegate        | Classroom                        | Queen Bee<br>Tester     | 08/14/2015      |                      |
|                  | T My Membership Card                                         | 0     | CPR 911            | CPR, Childcare Health &<br>Safety Education          | 10.00   | Internet         | Web-Based Time<br>Specific       | Cinderella<br>Test      | 08/15/2015      |                      |
|                  | Need Help?                                                   | 0     | CPR 911            | CPR, Childcare Health &<br>Safety Education          | 10.00   | Internet         | Web-Based Time<br>Specific       | Cinderella<br>Test      | 08/15/2015      |                      |
|                  | 🗿 Job Board Search                                           | 0     | ADM109             | Developing Leadership In<br>Early Care And Education | 3.00    | Ore Valley       | Classroom                        | Cinderella<br>Test      | 08/16/2015      |                      |
|                  |                                                              | 0     | PLAY 123           | Outdoor Play Is Key To Child<br>Development          | 5.25    | Santa<br>Paula   | Classroom                        | Nirmala<br>Javachandran | 08/17/2015      |                      |
|                  |                                                              | 0     | DESI 458           | Elements Of Program Design<br>Certificate Progr      | 15.00   | Internet         | Web-Based Time<br>Specific       | Cinderella<br>Test      | 08/18/2015      |                      |
| n you see        |                                                              | 0     | CHI - 950          | Basic Principles Of Child<br>Development             | 9.33    | Los<br>Angeles   | Classroom                        | Duluth<br>Georgia       | 08/20/2015      | If your search did a |
| ng you are       |                                                              | 0     | ADM109             | Developing Leadership In<br>Early Care And Education | 3.00    | Oxnard           | Classroom                        | Cinderella<br>Test      | 08/20/2015      | yield any results of |
| rcle next to the |                                                              | •     | EMER 100           | First Aid Responding To<br>Emergencies               | 4.00    | Internet         | Web-Based Time<br>Specific       | Cinderella<br>Test      | 09/09/2015      | you want to expan    |
| ng, then click   |                                                              | ۲     | SAFE 700           | Food Service & Food Safety<br>Certificate            | 2.58    | Test City        | Classroom                        | Maria Test              | 09/12/2015      | the green "Search    |
| v Event Details. |                                                              | 0     | 514 CCDA           | College Credit Eligible CDA<br>Certificate           | 120.00  | San Diego        | Classroom                        | Test Again              | 09/20/2015      | Again" link to begi  |
|                  |                                                              | View  | Event Det          | ails                                                 |         |                  |                                  |                         |                 | new search.          |
|                  |                                                              | Searc | ch returne         | ed 21 results. ≤                                     | First 🔇 | Page: 1 / 2      | 2 💽 Last >                       | Go To Paç               | e: 1 🔻          |                      |
|                  |                                                              |       |                    |                                                      |         |                  |                                  | Sear                    | ch Again        |                      |

When you find training that you are interested in, click the circle next to the training and then click "View Event Details" to learn more about the training.

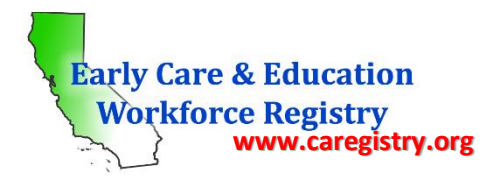

#### • II.c: Training Information

The Training Information page provides all the details regarding the training including a training description, training hours, knowledge areas, type of training, start and end date and times, location, and price. In addition, you can learn about the instructor and his/her qualifications by clicking the green "View Instructor Profile" link *(see screenshot below)*. Please note: The Training Information details were supplied by the Training Sponsor and/or Trainer. If you would like more information on the training that is not available on this screen, please email the Training Sponsor Contact Person as shown below.

|                                                                                                    | Training Information                                                                                                    |                         | sponsor contact<br>person if you have                                                                    |
|----------------------------------------------------------------------------------------------------|----------------------------------------------------------------------------------------------------|-------------------------|----------------------------------------------------------------------------------------------------|
| Training Code:                                                                                                    | SAFE 700                                                                                                    |                         | additional question                                                                                      |
| Training Name:                                                                                                    | Food Service & Food Safety Certificate                                                                                                    |                         | by clicking here.                                                                                        |
| Training Description:                                                                                                    | The Food Service & Food Safety Certificate provides<br>basic guidelines and recommendations for planning<br>and serving healthy, safe meals in the child care<br>environment. Core content includes nutritional and<br>serving guidelines for the USDA's Child and Adult<br>Care Food Program (CACFP) as well as<br>comprehensive information on sanitation, hygiene,<br>and safe selection, storage, preparation, and<br>handling of food and equipment |                         |                                                                                                    |
| Training Sponsor:                                                                                                    | CCEI Test                                                                                                    |                         |                                                                                                    |
| Training Sponsor Contact:                                                                                                    | Ms. Maria Taylor                                                                                                    |                         |                                                                                                    |
| Training Sponsor Contact Em                                                                                                    | ail: test10@test.com                                                                                                    |                         |                                                                                                    |
| Training Sponsor Phone<br>Number:                                                                                                    | (800) 555-1212                                                                                                    |                         |                                                                                                    |
| Training Hours:                                                                                                    | 2.58 Clock hours – CEU Eligible                                                                                                    |                         |                                                                                                    |
| Primary Knowledge Area:                                                                                                    | Relationship, Interactions and Guidance                                                                                                    |                         |                                                                                                    |
| Other Knowledge Areas:                                                                                                    | Relationship, Interactions and Guidance                                                                                                    |                         |                                                                                                    |
|                                                                                                    |                                                                                                    |                         |                                                                                                    |
| Trachara Norman                                                                                                    | energia kanta Manus Tanta atau Dan Cila                                                                                                    |                         | The view the                                                                                             |
| Instructor Name:                                                                                                    | maria test View Instructor Profile                                                                                                    |                         | The view the instructor profile                                                                          |
| Instructor Name:<br>Event Type:                                                                                                    | maria test View Instructor Profile                                                                                                    |                         | The view the instructor profile                                                                          |
| Instructor Name:<br>Event Type:<br>Event Start Date:<br>Event End Date:                                                                                                    | maria test View Instructor Profile<br>Classroom<br>09/12/2015 09:00 AM                                                                                                    |                         | The view the instructor profile click here                                                               |
| Instructor Name:<br>Event Type:<br>Event Start Date:<br>Event End Date:                                                                                                    | maria test View Instructor Profile<br>Classroom<br>09/12/2015 09:00 AM<br>09/12/2015 04:00 PM                                                                                                    |                         | The view the<br>instructor profile<br>click here                                                         |
| Instructor Name:<br>Event Type:<br>Event Start Date:<br>Event End Date:<br>Event Location:<br>Event Address:                                                                                     | maria test <u>View Instructor Profile</u><br>Classroom<br>09/12/2015 09:00 AM<br>09/12/2015 04:00 PM<br>CCEI Test Location<br>123 Test St. Test City CA                                                                                                    |                         | The view the<br>instructor profile<br>click here                                                         |
| Instructor Name:<br>Event Type:<br>Event Start Date:<br>Event End Date:<br>Event Location:<br>Event Address:                                                                                     | maria test <u>View Instructor Profile</u><br>Classroom<br>09/12/2015 09:00 AM<br>09/12/2015 04:00 PM<br>CCEI Test Location<br>123 Test St. Test City CA                                                                                                    |                         | The view the<br>instructor profile<br>click here                                                         |
| Instructor Name:<br>Event Type:<br>Event Start Date:<br>Event End Date:<br>Event Location:<br>Event Address:                                                                                     | maria test View Instructor Profile<br>Classroom<br>09/12/2015 09:00 AM<br>09/12/2015 04:00 PM<br>CCEI Test Location<br>123 Test St. Test City CA<br>Enrollment Information                                                                                                    |                         | The view the<br>instructor profile,<br>click here                                                        |
| Instructor Name:<br>Event Type:<br>Event Start Date:<br>Event End Date:<br>Event Location:<br>Event Address:                                                                                     | maria test <u>View Instructor Profile</u><br>Classroom<br>09/12/2015 09:00 AM<br>09/12/2015 04:00 PM<br>CCEI Test Location<br>123 Test St. Test City CA<br>Enrollment Information<br>\$50.00                                                                                                    |                         | The view the<br>instructor profile,<br>click here                                                        |
| Instructor Name:<br>Event Type:<br>Event Start Date:<br>Event End Date:<br>Event Location:<br>Event Address:<br>Event Address:                                                                   | maria test View Instructor Profile<br>Classroom<br>09/12/2015 09:00 AM<br>09/12/2015 04:00 PM<br>CCEI Test Location<br>123 Test St. Test City CA<br>Enrollment Information<br>\$50.00<br>10                                                                                                    | To er                   | The view the<br>instructor profile,<br>click here<br>nroll in the training,                              |
| Instructor Name:<br>Event Type:<br>Event Start Date:<br>Event End Date:<br>Event Location:<br>Event Address:<br>Event Address:<br>Event Cost:<br>Event Capacity:<br># Enrolled:                  | maria test View Instructor Profile<br>Classroom<br>09/12/2015 09:00 AM<br>09/12/2015 04:00 PM<br>CCEI Test Location<br>123 Test St. Test City CA<br>Enrollment Information<br>\$50.00<br>10<br>2                                                                                                    | To er<br>click          | The view the<br>instructor profile,<br>click here<br>nroll in the training<br>here to start the          |
| Instructor Name:<br>Event Type:<br>Event Start Date:<br>Event End Date:<br>Event Location:<br>Event Address:<br>Event Address:<br>Event Cost:<br>Event Capacity:<br># Enrolled:<br># Waitlisted: | maria test View Instructor Profile<br>Classroom<br>09/12/2015 09:00 AM<br>09/12/2015 04:00 PM<br>CCEI Test Location<br>123 Test St. Test City CA<br>Enrollment Information<br>\$50.00<br>10<br>2<br>0                                                                                                    | To er<br>click<br>proce | The view the<br>instructor profile<br>click here<br>nroll in the training<br>here to start the<br>ess.   |
| Instructor Name:<br>Event Type:<br>Event Start Date:<br>Event End Date:<br>Event Location:<br>Event Address:<br>Event Cost:<br>Event Capacity:<br># Enrolled:<br># Waitlisted:                   | maria test View Instructor Profile<br>Classroom<br>09/12/2015 09:00 AM<br>09/12/2015 04:00 PM<br>CCEI Test Location<br>123 Test St. Test City CA<br>Enrollment Information<br>\$50.00<br>10<br>2<br>0                                                                                                    | To er<br>click<br>proce | The view the<br>instructor profile,<br>click here<br>nroll in the training,<br>here to start the<br>ess. |

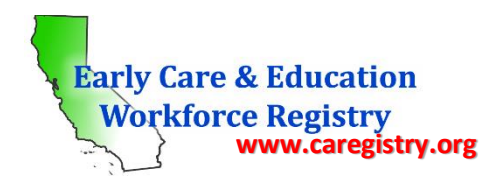

# III: Enroll in a Training

After clicking "Enroll Now" as shown on previous page, the process to enroll in the selected training begins.

# • III.a: Enroll Now – Update Information

The next step in the enrollment process is the "Enroll Now – Update Information" screen. In this screen you will verify your enrollment information that was pre-populated from your personal profile. If any of the information in this screen is incorrect, you must go to your personal profile page and update the information there before continuing with the enrollment process (see screen shot on next page).

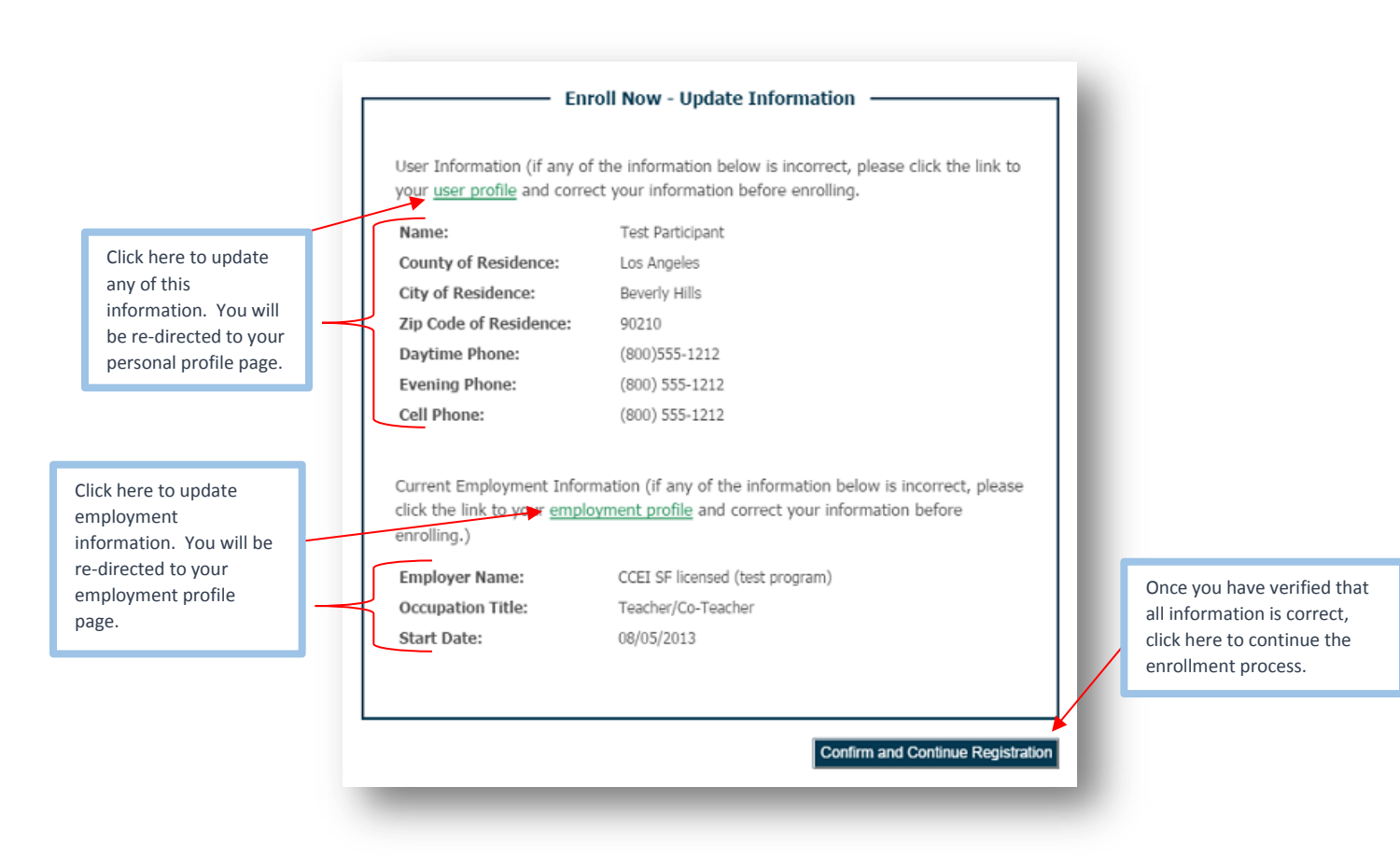

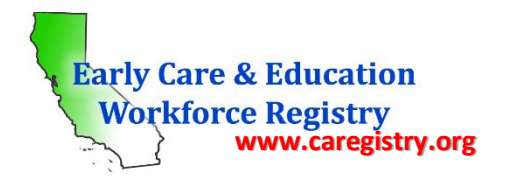

# • III.b: Enroll Now – Final Step

After confirming and continuing with Registration as shown above, you will be directed to the Final Step screen to finalize the enrollment. The Final Step screen once again shows the training information previously shown. Please review all the information shown to be certain that this is the training you want to attend.

| Training Information                                                                                                    |                                                                                                    |
|----------------------------------------------------------------------------------------------------|----------------------------------------------------------------------------------------------------|
| Training Code:                                                                                                    | SAFE 700                                                                                                    |
| Training Name:                                                                                                    | Food Service & Food Safety Certificate                                                                                                    |
| Training Description:                                                                                                    | The Food Service & Food Safety Certificate<br>provides basic guidelines and recommendations<br>for planning and serving healthy, safe meals in<br>the child care environment. Core content includes<br>nutritional and serving guidelines for the USDA's<br>Child and Adult Care Food Program (CACFP) as<br>well as comprehensive information on sanitation,<br>hygiene, and safe selection, storage, preparation,<br>and handling of food and equipment |
| Training Sponsor:                                                                                                    | CCEI Test                                                                                                    |
| Training Sponsor Contact:                                                                                                    | Ms. Maria Taylor                                                                                                    |
| Training Sponsor Contact<br>Email:                                                                                                    | test10@test.com                                                                                                    |
| Training Sponsor Phone<br>Number:                                                                                                    | (800) 555-1212                                                                                                    |
| Training Hours:                                                                                                    | 2.58 Clock hours – CEU Eligible                                                                                                    |
| Primary Knowledge Area:                                                                                                    | Relationship, Interactions and Guidance                                                                                                    |
| Other Knowledge Areas:                                                                                                    | Relationship, Interactions and Guidance                                                                                                    |
| Event Information                                                                                                    |                                                                                                    |
| Instructor Name:                                                                                                    | maria test View Instructor Profile                                                                                                    |
| Event Type:                                                                                                    | Classroom                                                                                                    |
| Event Start Date:                                                                                                    | 09/12/2015 00/30/1899 am                                                                                                    |
| Event End Date:                                                                                                    | 09/12/2015 00/30/1899 pm                                                                                                    |
| Event Location:                                                                                                    | CCEI Test Location                                                                                                    |
| Event Address:                                                                                                    | 123 Test St. Test City CA                                                                                                    |
| Enrollment Information                                                                                                    |                                                                                                    |
| Event Cost:                                                                                                    | \$50.00                                                                                                    |
| Event Capacity:                                                                                                    | 10                                                                                                    |
| # Enrolled:                                                                                                    | 2                                                                                                    |
| # Waitlisted:                                                                                                    | 0                                                                                                    |
| I give the California ECE Work<br>provided on the previous scre<br>training for the purposes of c<br>future professional developm<br>demographic information abo | kforce Registry permission to release the information<br>een to the training sponsor and instructor for this<br>ommunicating with me about this training and my<br>ent needs. Additionally, I give permission to release<br>ut myself for aggregated reporting purposes.                                                                                                    |

Once you have reviewed and verified the information including date, time, location, and price, read the disclaimer at the bottom of the page and if you agree, click the box next to "I Agree." You will NOT be able to enroll if this box is not checked.

Once you have check the "I Agree" box, click "Enroll."

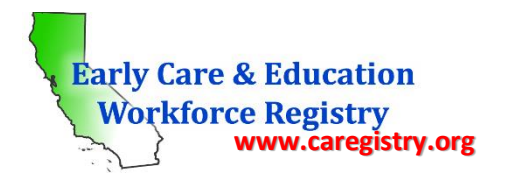

## • III.c: Enrollment Confirmation

Upon clicking "Enroll" in the Final Step, the enrollment process is complete. You will receive a message that confirms your enrollment as seen below.

| n Return Home                                              |                                                                                                    |
|------------------------------------------------------------|----------------------------------------------------------------------------------------------------|
| Administrative Access<br>Request Instructor Access Request | You have been enrolled in Food Service & Food Safety Certificate to be held on 09/12/2015 at<br>09:00 AM. The event will be held at CCET Fest Location, 123 Test St., Test City, CA, 10000.<br>Please arrive at least ten minutes prior to the start of the event. |
| 🛱 Training Calendar                                        | IF YOUR PLANS CHANGE AND YOU CANNOT ATTEND THE TRAINING, YOU MUST<br>WITHDRAW FROM THE TRAINING. To withdraw, log into your Registry account using your                                                                                                    |
| 🖏 Stipends & Pathways                                      | user name and password, go to "My Tools and Settings," then "My Training Registrations,"<br>find the training from which you want to withdraw, and click on "Withdraw." You will<br>receive an e-mail confirming your withdrawal.                                  |
| Step 1. Apply     Step 2. Download Forms     My Stipends   | This event has the following cost: <b>\$50.00</b> . If payment is due, click the Pay Now button below.                                                                                                    |
| My Resources                                               | Thank you.                                                                                                    |
| Resource Documents                                         |                                                                                                    |
| My Tools & Settings                                        |                                                                                                    |

You will also receive a separate email from the Registry confirming your enrollment. If the sponsor set up a PayPal account, you will see the PayPal button on this screen and will be able to pay the training fees due from this screen. Otherwise, the sponsor and/or instructor will notify you regarding payment arrangements.

#### IV: Withdraw From a Training

There are two ways to withdraw from a training; by contacting the sponsor or by self-withdrawing. Both methods to withdraw are explained below.

#### • IV.a: My Training Enrollments

If you discover that you will not be able to attend an enrolled training, you can withdraw. If you paid for the training, refund arrangements must be made directly with the sponsor. Below is the process to withdraw from a training:

 From the Quick Links home page, click the "My Training Enrollments" link from the navigation bar on the left side of your screen as shown below. *Do not* click the silver "Training Calendar" quick link square as it will take you to the "Search" screen. Early Care & Education Workforce Registry www.caregistry.org

| <ul> <li>Return HC</li> <li>Administra<br/>Request</li> <li>Instructor</li> <li>Training Q</li> <li>Stipends Q</li> <li>Stipends Q</li></ul> | me<br>stive Access<br>Access Request<br>Tools<br>alender<br>A Pathways<br>ownload Forms<br>ids<br>rocs<br>Documents<br>Accreditation<br>& Settings<br>e<br>Builder<br>Kion and<br>Report<br>System<br>sership Card<br>ing Enrollments | Quick Links<br>Participants<br>Select an Action (also if<br>View/Update<br>Personal Profile<br>Where to Submit<br>Education/Training<br>Documents<br>Training Calendar | located on the left margin)<br>View/Update<br>Employment<br>History<br>Email CA ECE<br>Workforce<br>Registry<br>Administrator | View Educatio<br>and Training<br>Report (PDF)<br>Resume Builde | n View/Prir<br>Membersh<br>Card (PDI | it<br>alp<br>P                                     |
|----------------------------------------------------------------------------------------------------|----------------------------------------------------------------------------------------------------|----------------------------------------------------------------------------------------------------|----------------------------------------------------------------------------------------------------|----------------------------------------------------------------|--------------------------------------|----------------------------------------------------|
| If you were prompted                                                                                                    | Start Date                                                                                                    | Training Name                                                                                                    | Training Sponsor                                                                                                    | Enrollment<br>Status                                           |                                      | First, click here to<br>withdraw and<br>follow the |
| to withdraw, click here.                                                                                                    | 09/12/2015                                                                                                    | Food Service & Food<br>Safety Certificate                                                                                                    | CCEI Test                                                                                                    | Enrolled                                                       | Withdraw                             |                                                    |
|                                                                                                    | <u>Anytime</u>                                                                                                    | Child Care<br>Orientation                                                                                                    | Nirmala CCEI<br>Program                                                                                                    | Enrolled                                                       | <u>Withdraw</u>                      |                                                    |

• This screen will list all of your past and future enrolled trainings. Clicking the green links under the Start Date column will take you to the Training Information page.

# • IV.b: Withdraw by Contacting Sponsor

- To withdraw from the training, click the green "Withdraw" link and follow the prompts. Depending on the criteria the sponsor set up regarding withdrawal, you will be able to either self-withdraw or you will need to contact the sponsor to withdraw as shown below.
- To contact the sponsor, click the green link under the Start Date column (see screenshot above).

| The page at https://staging.caregistry.org says:                   |
|--------------------------------------------------------------------|
| Please contact the training sponsor for this event to<br>withdraw. |
| ОК                                                                 |
|                                                                    |

# ECE WORKFORCE REGISTRY Participant User Guide

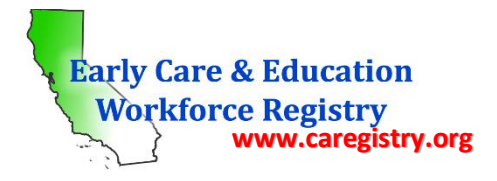

- When you click the date under the Start Date column to contact the sponsor, you will be directed to the Training Information page. Notice the statement in RED indicating that you have already enrolled in the training and to contact the sponsor for assistance.
- Click the green email link next to the Training Sponsor Contact Email to send an email to the sponsor requesting to be withdrawn from the training.

|                                   | Training Information                                                                                                    |                                                            |
|-----------------------------------|----------------------------------------------------------------------------------------------------|------------------------------------------------------------|
| Training Code:                    | SAFE 700                                                                                                    |                                                            |
| Training Name:                    | Food Service & Food Safety Certificate                                                                                                    |                                                            |
| Training Description:             | The Food Service & Food Safety Certificate provides<br>basic guidelines and recommendations for planning<br>and serving healthy, safe meals in the child care<br>environment. Core content includes nutritional and<br>serving guidelines for the USDA's Child and Adult<br>Care Food Program (CACFP) as well as<br>comprehensive information on sanitation, hyglene,<br>and safe selection, storage, preparation, and<br>handling of food and equipment | Click here to send the sponso<br>an email requesting to be |
| Training Sponsor:                 | CCEI Test                                                                                                    | withdrawn from the training                                |
| Training Sponsor Contact:         | Ms. Maria Taylor                                                                                                    |                                                            |
| Training Sponsor Contact Em       | ail: test10@test.com                                                                                                    |                                                            |
| Training Sponsor Phone<br>Number: | (800) 555-1212                                                                                                    |                                                            |
| Training Hours:                   | 2.58 Clock hours - CEU Eligible                                                                                                    |                                                            |
| Primary Knowledge Area:           | Relationship, Interactions and Guidance                                                                                                    |                                                            |
| Other Knowledge Areas:            | Relationship, Interactions and Guidance                                                                                                    |                                                            |

# • IV.c: Self-Withdrawal

 If you are able to self-withdraw from the training, you will see the prompt below asking if you are certain you want to withdraw. If yes, click "OK." You will receive an email confirming your withdrawal status. If you already paid for the training, contact the sponsor for refund arrangements.

| The page at https://stagi                                         | ng.caregist                      | y.org says.                   |
|-------------------------------------------------------------------|----------------------------------|-------------------------------|
| Are you sure you want to witho<br>you click OK, an email confirmi | draw from this<br>ing your withd | training? If<br>rawal will be |
| sent to you and you will be wit                                   | hdrawn.                          |                               |

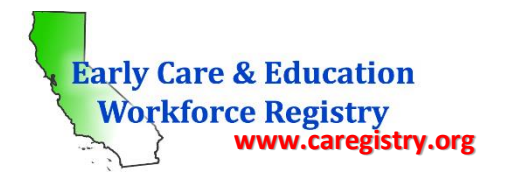

• Upon successful withdrawal, your "My Training Enrollments" page will show your new status as seen below.

| Start Date | Training Name                             | Training Sponsor        | Enrollment<br>Status |          | lı | The green "withdraw" |
|------------|-------------------------------------------|-------------------------|----------------------|----------|----|----------------------|
| 09/12/2015 | Food Service & Food<br>Safety Certificate | CCEI Test               | Withdrawn            |          |    | link will disappear  |
| Anytime    | Child Care<br>Orientation                 | Nirmala CCEI<br>Program | Enrolled             | Withdraw |    |                      |

# <u>IV.d: Re-Enroll</u>

• If, as the training date approaches, you discover you are able to attend after all, you must contact the sponsor to re-enroll. Click the green date link to email the sponsor.

# V: Completed Training/Profile Update

Once you have completed the training, the instructor will change your enrollment status in My Training Enrollments to "attended". The following will describe and illustrate what happens after a training has been completed.

# • V.a: Education and Training Report

Once you have completed the training, the instructor will change your enrollment status to "attended," and your profile with be updated with the training information. To see your updated information, click the **purple** quick link square on the home page as seen below.

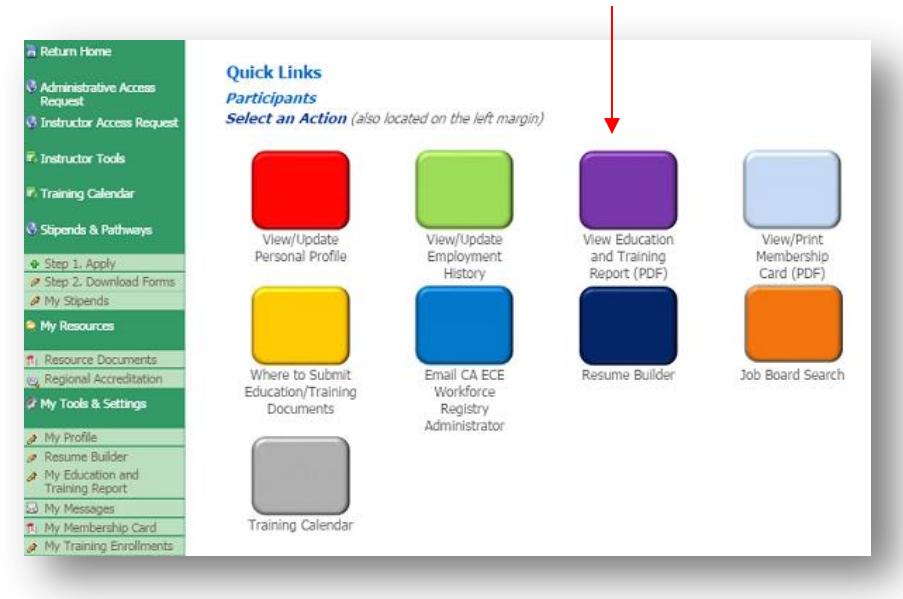

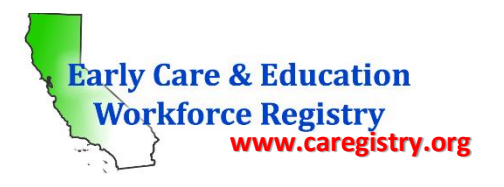

|                                                                    |                                                                                                    |                    |                                                                                                    |                                   | Early Care<br>Workfor                                                                                | e & Education<br>rce Registry                                                                                                    |             |                |                                                                                         |                                    |            |  |
|--------------------------------------------------------------------|----------------------------------------------------------------------------------------------------|--------------------|----------------------------------------------------------------------------------------------------|-----------------------------------|----------------------------------------------------------------------------------------------------|----------------------------------------------------------------------------------------------------|-------------|----------------|-----------------------------------------------------------------------------------------|------------------------------------|------------|--|
|                                                                    |                                                                                                    |                    | RE                                                                                                    | GISTRY PAR                        | DCIPANT EDU                                                                                          | CATION AND T                                                                                                    | RAINING F   | EPORT          |                                                                                         |                                    |            |  |
|                                                                    | Participant Nam<br>Registry ID:<br>Employer Name<br>Employer's Regi<br>Participant Role<br>Degrees:                                                       | e: I<br>stry ID: ( | Participant, Test<br>100000081<br>CCEI SF licensed (test p<br>000027814<br>Teacher/Co-Teacher                                                                                                    | rogram)                           |                                                                                                    |                                                                                                    |             |                |                                                                                         |                                    |            |  |
|                                                                    | Degree Level<br>Associates                                                                                                    |                    | Degree Name                                                                                                    | Degree Name                       |                                                                                                    |                                                                                                    | Institution |                |                                                                                         | Date Completed                     |            |  |
|                                                                    |                                                                                                    |                    | Child Developr                                                                                                    | Child Development/Early Childhood |                                                                                                    | Cosi                                                                                                    |             |                | 01/                                                                                     | 01/01/2013                         |            |  |
|                                                                    | Courses:                                                                                                    |                    |                                                                                                    |                                   |                                                                                                    |                                                                                                    |             |                |                                                                                         |                                    |            |  |
|                                                                    | Course Number                                                                                                    | Course             | Name                                                                                                    |                                   | Institution                                                                                          |                                                                                                    |             | Co             | mpletion Date                                                                           | Co                                 | urse Units |  |
| ur Edu<br>aining<br>ta ent<br>gistry<br>aining<br>onsor/<br>aining | ir Education and<br>ining Report will list all<br>a entered by the<br>gistry staff and/or the<br>ining<br>posor/instructor. The<br>ining information will |                    | fam/Toddler Growth and Development     City Cr       fam/Toddler Growth and Development     City Cr       fam/Toddler Growth and Development     City Cr       dvanced Business Practices in Family Child Care     City Cr       dvanced Business Practices in Family Child Care     City Cr       cion Research Methods in Child and Addrescent     San Fi       this report were completed with a C or higher     San Fi |                                   | City College Of S<br>City College Of S<br>City College Of S<br>City College Of S<br>San Francisco St | College Of San Francisco Spring, 20<br>College Of San Francisco Spring, 20<br>College Of San Francisco Wehter, 20<br>College Of San Francisco Spring, 20<br>Francisco State University Wehter, 20<br>Total Cou |             |                | ring, 2012<br>ring, 2012<br>nter, 2010<br>ring, 2006<br>nter, 2003<br>tal Course Units: | 3<br>3<br>1<br>1<br>3<br>Units: 11 |            |  |
| nnear h                                                            | near here                                                                                                    |                    |                                                                                                    |                                   |                                                                                                    |                                                                                                    |             | Issue Da       | te                                                                                      | Expiration D                       | ate        |  |
| , peur l                                                           | Taining:                                                                                                    | Bilingua           | I Specialist                                                                                                    |                                   |                                                                                                    |                                                                                                    |             | 01/01/20       | 13                                                                                      | 01/01/2016                         |            |  |
|                                                                    | Training Code Training Name                                                                                                    |                    |                                                                                                    | Core Knowledge Areas              |                                                                                                    | Training Hours                                                                                                    |             | ours Hour Type |                                                                                         | Completion Date                    |            |  |
|                                                                    |                                                                                                    |                    |                                                                                                    |                                   |                                                                                                    |                                                                                                    |             | Clock how      |                                                                                         |                                    | 11         |  |

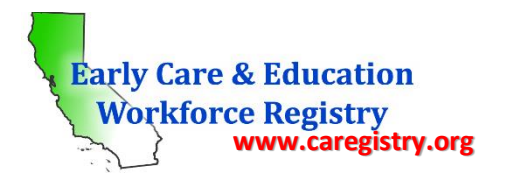

## • <u>V.b: Survey</u>

After your enrollment status has been updated to "attended," you will receive an email from the Registry to complete an anonymous survey of the training attended. Please take a few minutes to complete this survey as your feedback is valuable and considered when making improvements to training content. To access the survey, click the "My Training Enrollments" link from the navigation bar on the left side of your screen as shown below.

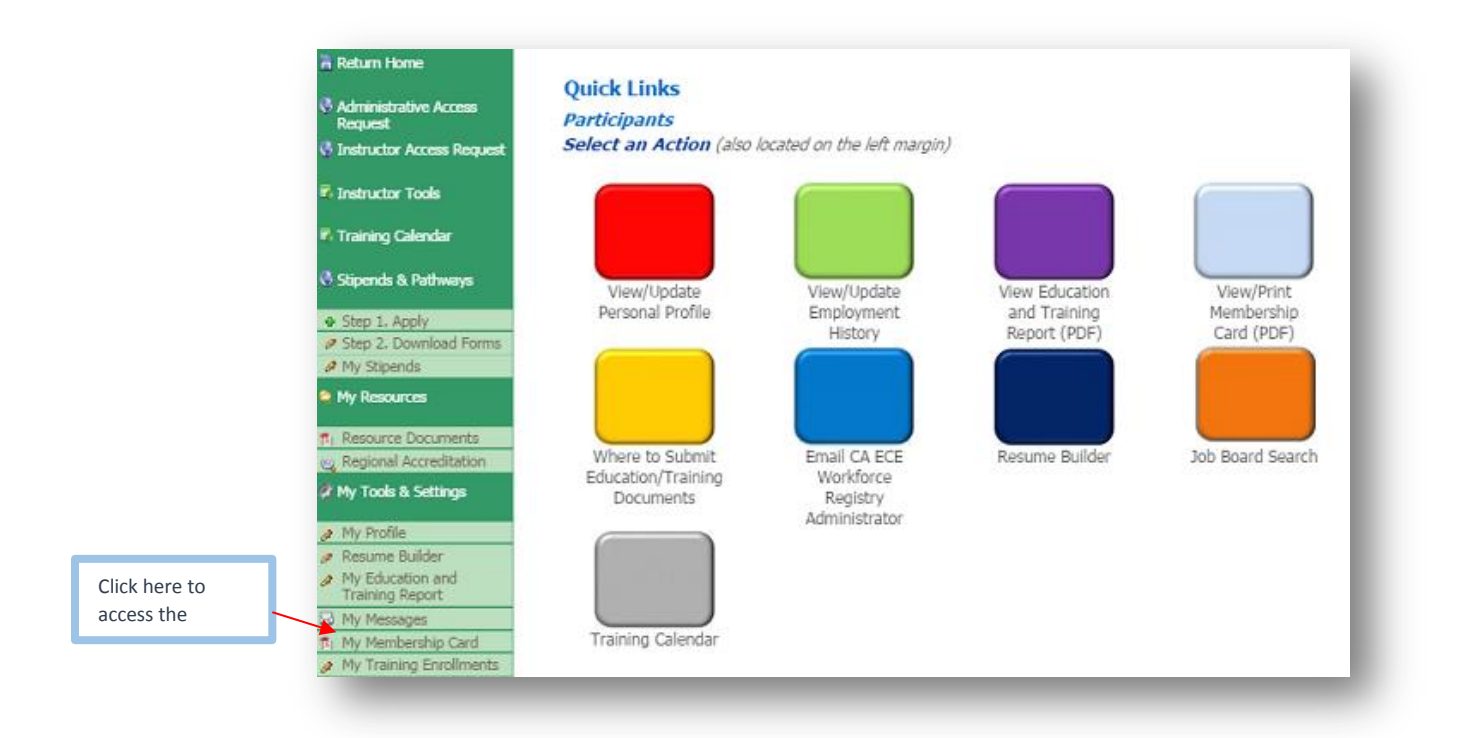

• In My Training Enrollments, notice the enrollment status has changed to "attended" as seen below.

#### My Training Enrollments

| Start Date        | Training Name                             | Training Sponsor        | Enrollment<br>Status |             |                               |
|-------------------|-------------------------------------------|-------------------------|----------------------|-------------|-------------------------------|
| <u>09/12/2015</u> | Food Service & Food<br>Safety Certificate | CCEI Test               | Withdrawn            |             |                               |
| Anytime           | Food Service & Food<br>Safety Certificate | CCEI Test               | Attended             | Take Survey | Click here to take the survey |
| Anytime           | Child Care<br>Orientation                 | Nirmala CCEI<br>Program | Enrolled             | Withdraw    |                               |

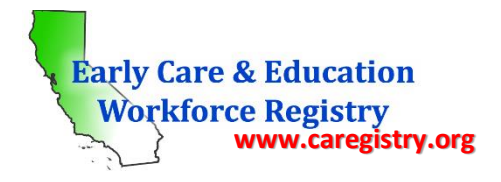

Below is a sample of the survey. Questions 1 – 11 are multiple choice; click the circle under the column that best describes your opinion of the training. Questions 12 – 14 are free-type questions requesting your opinion or thoughts on the training; max 500 characters per question.

|               | Please complete the<br>Training Code:<br>Training Name:<br>Training Sponsor:<br>Instructor:<br>Date:<br>Location: | training evaluation below on the traini<br>SAFE 700<br>Food Service & Food Safety Certificat<br>CCEI Test<br>test again<br>www.foodserviceandsafety.com | ing event th | at you atte | ended, s | pecified be       | low. |                                                                     |
|---------------|----------------------------------------------------------------------------------------------------|----------------------------------------------------------------------------------------------------|--------------|-------------|----------|-------------------|------|---------------------------------------------------------------------|
|               |                                                                                                    |                                                                                                    | Strongly     | Disagree    | Agree    | Strongly<br>Agree | N/A  |                                                                     |
|               | 1. The training was                                                                                               | well organized.                                                                                                    | 0            | 0           | 0        | 0                 | 0    |                                                                     |
|               | 2. The training follow                                                                                            | ved the syllabus/agenda provided.                                                                                                    | 0            | 0           | 0        | 0                 | 0    |                                                                     |
|               | 3. The training provi<br>reflection.                                                                              | ded opportunities to engage in self-                                                                                                    | 0            | 0           | 0        | 0                 | 0    |                                                                     |
|               | 4. The quality of the                                                                                             | training met my expectations.                                                                                                    | 0            | 0           | 0        | 0                 | 0    | Please click the circle                                             |
|               | 5. The training was                                                                                               | sensitive to the needs of participants.                                                                                                    | 0            | 0           | 0        | 0                 | 0    | under the column that                                               |
|               | 6. The information c                                                                                              | overed will be useful in my daily                                                                                                    | 0            | 0           | 0        | 0                 | 0    | best describes your opinion for each question                       |
|               | 7. The training kept                                                                                              | me engaged and interested.                                                                                                    | 0            | 0           | 0        | 0                 | 0    | in this section.                                                    |
|               | 8. The training conte<br>presented.                                                                               | ent was in line with the objectives                                                                                                    | 0            | 0           | 0        | 0                 | 0    |                                                                     |
|               | 9. The training contr<br>professional and/or                                                                      | ibuted to my educational,<br>personal development.                                                                                                    | 0            | 0           | 0        | 0                 | 0    |                                                                     |
|               | 10. I would recomm                                                                                                | end this training to other people.                                                                                                    | 0            | 0           | 0        | 0                 | 0    |                                                                     |
|               | 11. My learning obje<br>training.                                                                                 | ctives were met in taking this                                                                                                    | 0            | 0           | 0        | 0                 | 0    |                                                                     |
|               | 12. Please elaborate                                                                                              |                                                                                                    |              |             |          |                   |      |                                                                     |
|               | 13. Please tell us one thing that you will implement as re                                                        |                                                                                                    |              | aining.     |          | //                |      | Please provide your<br>feedback for each<br>question in the box for |
|               | 14. Is there anything else you'd like to tell us about this train                                                 |                                                                                                    |              |             | ining?   |                   |      | this section; max 500<br>characters per box.                        |
| our survey is | complete, click here                                                                                              | 2                                                                                                    |              |             |          | /                 |      |                                                                     |

**NOTE:** Your survey is **<u>completely</u>** anonymous and only your answers will be submitted to the sponsor organization.

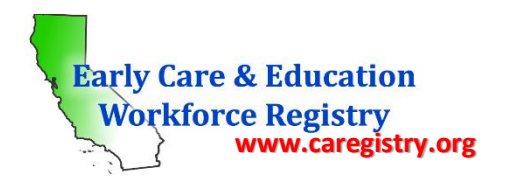

#### VI: Instructor Access Request

As an active Registry participant, you have the ability to request to be a training instructor with a sponsor organization. Only sponsor approved trainers will have their Instructor Access Request approved.

If you are interested in becoming an approved trainer with a sponsor organization, it is strongly recommended that you contact the sponsor organization to discuss trainer opportunities and qualifications PRIOR to requesting instructor access through the Registry.

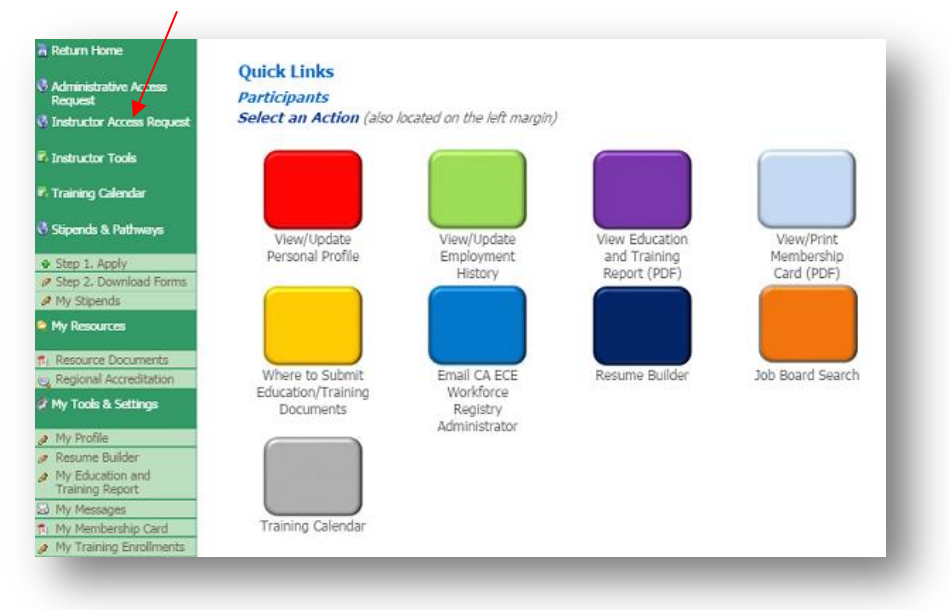

 In the Instructor Access Request page, you will type in the name of the sponsor organization you want to submit your request to, then click "Search."

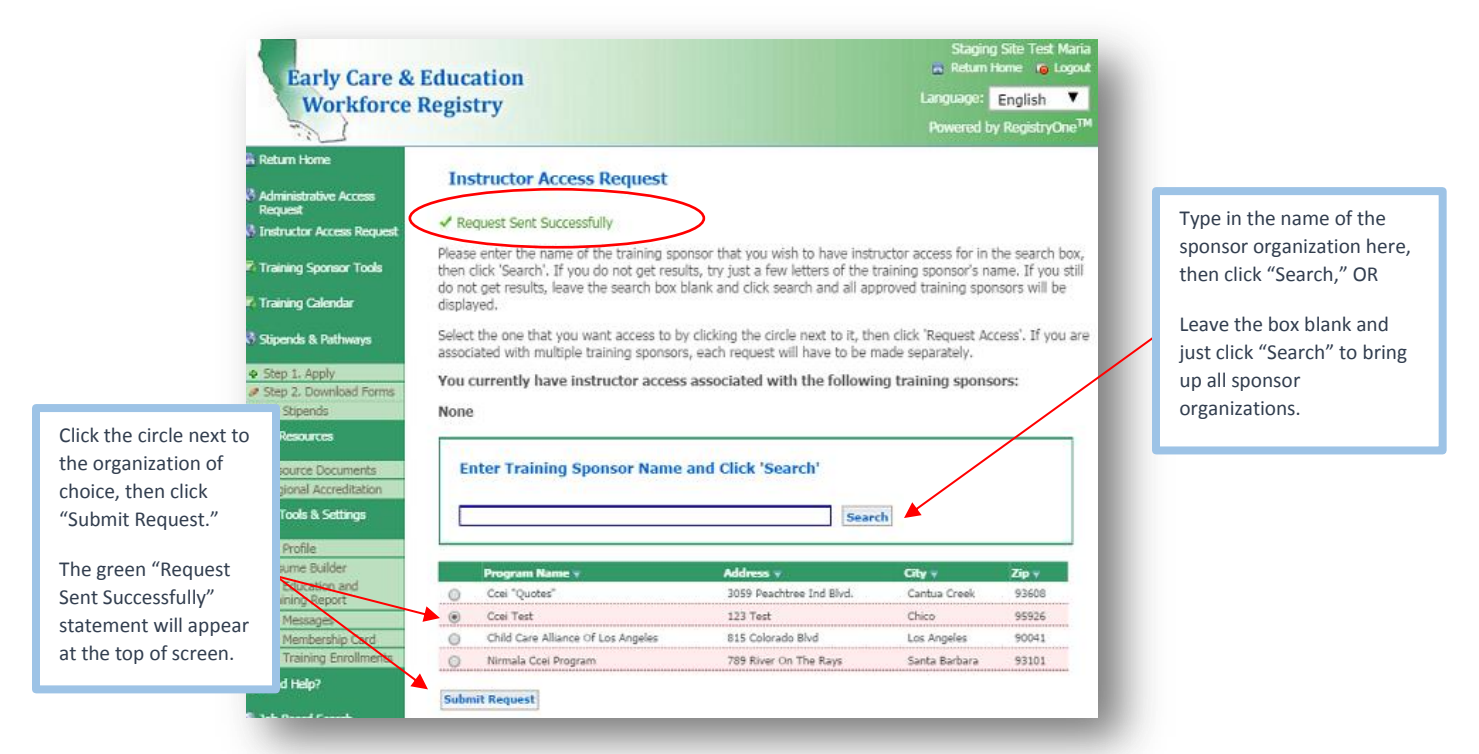

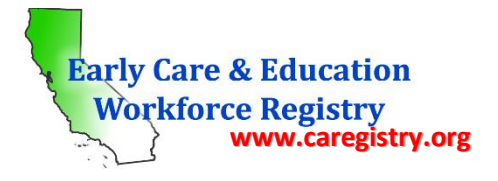

- If you do not know the name of a sponsor organization, eave the box blank and just click "Search" to bring up all sponsor organizations.
- Click the circle next to the sponsor organization of your choice, then click "Submit Request." Your
  request will be sent to the sponsor and you will be contacted by the organization with instructions on
  how to proceed with the instructor approval process. Your request will remain pending until you have
  successfully fulfilled the sponsor organizations requirements for instructor approval.
- Once the sponsor has processed your request, you will receive an email indicating the status of your request as either approved or denied.

Please note: All approved trainers are required to submit all educational documents to the Registry Office for data entry and upload to Registry profiles. Documentation includes:

- o All college transcripts, including any foreign evaluation or equivalency reports if any
- All current permits (if any)
- All current credentials (if any)

# VII: Contact Us

To submit documents or for questions regarding the Registry, please contact the Los Angeles Office for Southern California or the San Francisco Office for Northern California at the following:

## For the Los Angeles Registry Office, please submit documents to:

• MAIL OR DELIVER:

Child Care Alliance of Los Angeles Registry Office 815 Colorado Blvd. Suite C, 2<sup>nd</sup> Floor Los Angeles, CA 90041

• <u>EMAIL:</u>

caregistry@ccala.net

- <u>FAX:</u>
   323-443-3659
- FOR QUESTIONS CALL:

Help Desk: 888-922-4453

# For the San Francisco Registry Office, please submit documents to:

• <u>MAIL:</u>

Office of Early Care and Education Attn: "CA ECE Workforce Registry" City/County of San Francisco P.O. Box 7988 (A-711) San Francisco, CA 94120-7988

- <u>EMAIL:</u> CAECEWorkforceRegistry@sfgov.org
- <u>FAX:</u>
   415-557-5615